(株)システック しゃべりんこ SOA-121z v1.0 SISTEC Co., Ltd. リファレンスマニュアル

## 

## 第1部 はじめに

| SOAzCtlコントロールの特長         | 4  |
|--------------------------|----|
| 必要なハードウェアとソフトウェア         | 5  |
| ユーザ登録について                | 6  |
| お問い合わせについて               | 7  |
| 配布ファイルについて               | 8  |
| SOAzCtlコントロールをインストールする   | 9  |
| プロジェクトに組み込む              | 11 |
| SOAzCtlコントロールをアンインストールする | 12 |

## 第2部 SOAzCtl コントロールをお使い頂くにあたって

### 1 SOAzCtl コントロールの使い方

| 1.1 | 通信ポートを設定する        | 14 |
|-----|-------------------|----|
| 1.2 | 相手先へ電話をかける        | 15 |
| 1.3 | 音声を再生する           | 16 |
| 1.4 | トーン信号を取り込む        | 17 |
| 1.5 | 電話を切る             | 18 |
| 1.6 | SOA-121z の状態を確認する | 19 |
| 1.7 | プログラミングの実際        | 20 |
|     |                   |    |

## 2 カスタムプロパティ

| 2.0 | プロパティー覧  | 23 |
|-----|----------|----|
| 2.1 | CommPort | 24 |

### 3 カスタムメソッド

| 3.0  | メソッド一覧       | 25 |
|------|--------------|----|
| 3.1  | Dial         | 26 |
| 3.2  | MonitorIn1   | 27 |
| 3.3  | MonitorIn2   | 28 |
| 3.4  | MonitorOut   | 29 |
| 3.5  | MonitorPower | 30 |
| 3.6  | MonitorVoice | 31 |
| 3.7  | OnHook       | 32 |
| 3.8  | PortClose    | 33 |
| 3.9  | PortOpen     | 34 |
| 3.10 | VoicePlay    | 35 |

### 4 カスタムイベント

| 4.0 | イベント一覧   | 36 |
|-----|----------|----|
| 4.1 | Dtmf     | 37 |
| 4.2 | LineOut  | 38 |
| 4.3 | VoiceEnd | 39 |

## 第3部 ご参考までに

#### 5 SOA-121zの RS-232C 接続制御に関するご説明

| 5.0 | SOA-121z 制御コマンド一覧 | 41 |
|-----|-------------------|----|
| 5.1 | Dial              | 43 |
| 5.2 | MonitorIn1        | 44 |
| 5.3 | MonitorIn2        | 45 |
| 5.4 | MonitorOut        | 46 |
| 5.5 | MonitorPower      | 47 |
| 5.6 | MonitorVoice      | 48 |
| 5.7 | OnHook            | 49 |
| 5.8 | PortOpen          | 50 |
| 5.9 | VoicePlay         | 51 |
|     |                   |    |

### 第1部 はじめに

SOAzCtl コントロールの特長

必要なハードウェアとソフトウェア

ユーザ登録について

お問い合わせについて

配布ファイルについて

SOAzCtl コントロールをインストールする

プロジェクトに組み込む

SOAzCtl コントロールをアンインストールする

## <u>SOAzCtl コントロールの特長</u>

はじめに

SOAzCtl コントロールは、弊社製品であります**音声案内システム「しゃべりんこ」** SOA-121z(以降、SOA-121zと略します。)に関するアプリケーションの作成を 開発者が容易に行える様、SOA-121zの基本動作をライブラリ化したものです。

SOAzCtl コントロールをお使い頂く場合には、SOA-121zをお使いのコンピュータ へ接続して頂く必要があります。

#### Visual Basic に最適化された新設計

SOAzCtl コントロールは、従来のハードウェアとソフトウェアの間に存在する複雑 なインタフェースを全て内蔵しており、Visual Basic との互換性を配慮して設計 されていますので、開発者は、とまどうことなく簡単に SOA-121z を使いこなす ことができます。

#### 幅広い用途を実現する自由度の高さ

SOAzCtl コントロールは、SOA-121zの基本機能を全て実装していますので、 お使い頂く目的に合わせて、それぞれの機能を自由に組み合わせることにより 幅広い用途でご使用頂けます。

## <u>必要なハードウェアとソフトウェア</u>

はじめに

SOAzCtl コントロールをご使用頂くには、次のハードウェアとソフトウェア が必要です。

#### ハードウェア

- ・Windows 95 日本語版, Windows 98 日本語版 または、Windows NT 4.0 日本語版が動作する環境
- ・3.5 インチフロッピーディスクドライブ
- ・音声案内システム「しゃべりんこ」SOA-121z

#### ソフトウェア

- ・Windows 95 日本語版, Windows 98 日本語版 または、Windows NT 4.0 日本語版
- ・Visual Basic 5.0 日本語版

### ユーザ登録について

はじめに

音声案内システム「しゃべりんこ」をお買い上げ頂きありがとうございます。

#### 販売店で購入された場合

製品パッケージの中には、「ユーザ登録カード」が入っています。 必要事項をご記入の上、できるだけ早くご返送くださいますようお願い致します。

この「ユーザ登録カード」により正規ユーザの登録をいたします。製品サポート は、ユーザ登録完了後に可能となります。また、登録されていないお客様には、 バージョンアップや製品改良のお知らせができません。これらのサービスを受け て頂くためにも、ぜひとも「ユーザ登録カード」をご返送くださいます様お願い 申し上げます。

#### 直接購入された場合

製品パッケージを弊社から直接購入された場合は、購入時点で登録手続きを行い ますので「ユーザ登録カード」をお送り頂く必要はございません。

#### 登録完了のお知らせ

ユーザ登録完了後に、ユーザIDと製品シリアル番号を記載したハガキをお送り 致します。

ユーザIDと製品シリアル番号は、テクニカルサポートをお受けになる際に必要 となりますので、このハガキは大切に保管して下さい。

## <u>お問い合わせについて</u>

はじめに

このマニュアルに記述されていない事柄または異常な動作につきましては、下記の 手順に従って弊社までお問い合わせ下さい。尚、弊社でのサポートは、弊社が販売 する製品に関する事柄に限らせて頂きます。プログラミング技法などの一般的なご 質問にはお答えいたしかねますので、あらかじめご了承ください。

#### お問い合わせになる前に

お問い合わせ頂いた際に、下記について確認させて頂きます。 あらかじめ、これらの情報をご用意ください。

#### 登録の内容

- 1) ユーザID, お名前, 電話番号
- 2) 製品のシリアル番号
- 3)製品のバージョン番号

#### ご使用の環境

- 1)コンピュータ機種などのハードウェア環境
- 2)コンピュータOSなどのソフトウェア環境

#### 問題の内容

- 1)問題となっている症状
- 2)問題が発生するまでの経緯
- 3)問題が発生している箇所
- 4)問題を再現できるかどうか

#### お問い合わせ先

株式会社 システック 「しゃべりんこ」サポート係 〒783-0006 高知県南国市篠原 1969-1 TEL 0888-64-0160 FAX 0888-64-0166 E-mail: sistec@mail.i-kochi.or.jp http: //www.i-kochi.or.jp/hp/sistec

## <u>ファイルの配布について</u>

はじめに

SOAzCtl コントロールを使ってアプリケーションを作成及び配布する場合には、 SOAzCtl のファイルを添付する必要があります。これは、Visual Basic の実行 時専用 DLL をアプリケーションと一緒に配布するのと同じです。 アプリケーションのユーザは、次のファイルと関連する依存ファイルをインス トールし、システムのレジストリへ登録する必要があります。

SOAzCtl.ocx : SOAzCtl コントロール

【依存ファイル】

mscomm32.ocx : MSComm コントロール (Microsoft 社の製品です。)

#### ご注意

上記のファイルは、弊社との特別な契約なしに自由に配布することができます。 ただし、本製品に含まれているファイルのうち、上記以外のファイルを配布する ことはできません。

## SOAzCtl コントロールをインストールする

はじめに

「しゃべりんこ」の製品ディスクにふくまれているインストールプログラム (SETUP.EXE)は、指定されたハードディスクに新しいフォルダ(デフォルトでは ¥SOAzCtl)を作成し、製品ディスクから一連のファイルをコピーします。

ここでは、Windows 98 で、「しゃべりんこ」の製品ディスクを挿入するフロッピー ディスクドライブをAとし、インストール先のハードディスクドライブをCとした 場合について説明させて頂きます。

#### 空き領域の確認

インストール作業を始める前に、「しゃべりんこ」をインストールしようとする ドライブに3MB以上の空き領域があることを確認してください。

#### インストールの手順

1) Windows 98 を起動します。

2)「しゃべりんこ」の製品ディスクをフロッピーディスクドライブへ挿入します。

3) タスクバーのメニューから[ファイル名を指定して実行]を選択します。

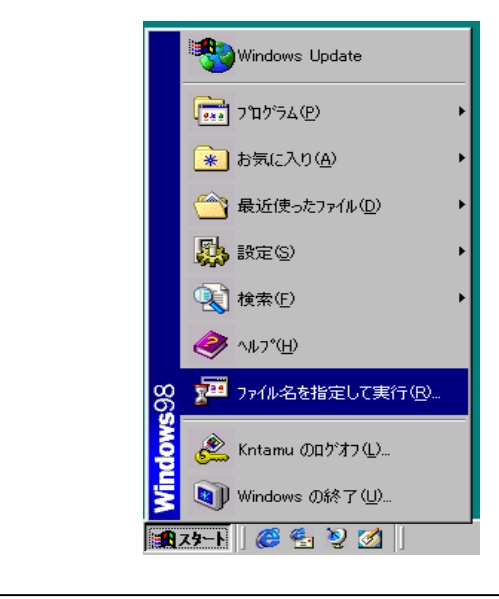

| SOAzCtl コントロールをインストールする                                                                  |
|------------------------------------------------------------------------------------------|
| はじめに                                                                                     |
| 4) [ファイル名を指定して実行]ウインドウの[名前(O)]の項目に「A:¥Setup」と<br>入力し、 <ok>ボタンをクリックしてください。</ok>           |
| ファイル名を指定して実行                                                                             |
| 開きたいプログラム、フォルダ、ドキュメント、またはインター<br>ネットリソースの名前を入力してください。 名前 (Q): A:¥Setup  ▼ OK キャンセル 参照(B) |
| 5)インストールプログラムが起動します。 画面に表示される説明に従って<br>操作してください。                                         |
|                                                                                          |
|                                                                                          |
|                                                                                          |
|                                                                                          |

Г

## <u>プロジェクトへ組み込む</u>

はじめに

ここでは、SOAzCtl コントロールをプロジェクトへ組み込む手順を Visual Basic 5.0 日本語版の場合を例にあげて説明します。 その他の開発環境への組み込み方については、各開発環境のリファレンス マニュアルを参照してください。

#### 組み込み手順

- 1)「プロジェクト(P)」メニューから「コンポーネント(O)」を選択します。
- 2)「コントロール」タブから次の項目を選択して<OK>ボタンをクリック します。 [SOAzControl]: SOAzCtl コントロール
- 3) ツールボックスに組み込んだコントロールのアイコンが表示されます。

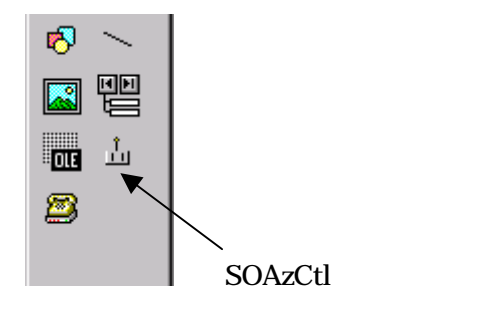

## SOAzCtl コントロールをアンインストールする

はじめに

インストール時に「しゃべりんこ」の製品ディスクからハードディスクへコピー した内容を削除し、お使いの環境で SOAzCtl コントロールを使用できなくします。

#### アンインストールの手順

- 1) タスクバーのメニューから[設定]の[コントロール パネル]を選択します。
- 2)「コントロール パネル」より「アプリケーションの追加と削除」を選択し、 クリックします。
- 3) インストールされているアプリケーションの一覧から「しゃべりんこ v1.0」を 選択して[追加と削除]ボタンをクリックします。
- 4) アンインストールプログラムが起動します。画面に表示される説明に従って 操作してください。

## 第2部 SOAzCtl コントロールをお使い頂くにあたって

第1章 SOAzCtl コントロールの使い方

- 第2章 カスタムプロパティ
- 第3章 カスタムメソッド
- 第4章 カスタムイベント

## 第1章 SOAzCtl コントロールの使い方

## <u>1.1 通信ポートを設定する</u>

お使いのコンピュータに SOA-121z を接続する際に使用する通信ポート番号を 指定します。

SOAzCtl コントロールは、指定された通信ポートに SOA-121z が接続されていると仮定して内部処理を行います。

指定された通信ポートにSOA-121zが接続されていない場合、PortOpenメソッド を実行した時点でエラーとなります。

詳しくは、CommPort プロパティ、及び、PortOpen メソッドの説明を 参照してください。

Visual Basic プログラミング

ここでは、SOAzCtlコントロールをSOAzCtl1として説明します。

Comm1をSOA-121zの通信ポートとして設定します。 SOAzCtl1.**CommPort** = 1

・通信ポートをオープンします。
If SOAzCtl1.PortOpen() = True Then MsgBox "通信ポートをオープンしました。"
Else MsgBox "通信ポートオープンに失敗しました。"
End If

## <u>1.2 相手先へ電話をかける</u>

SOAzCtl コントロールの使い方

SOAzCtl コントロールに対して音声案内を行いたい相手先の電話番号を 設定します。

SOAzCtl コントロールは、指定された相手先へダイヤルし、電話回線を 接続させます。

詳しくは、Dial メソッドの説明を参照してください。

#### Visual Basic プログラミング

ここでは、SOAzCtlコントロールをSOAzCtl1として説明します。

Telno\$ = "0888-12-3456" Ret% = SOAzCtl1.Dial(Telno\$) Select Case Ret% Case 0 MsgBox "Dial 正常接続" Case 1 MsgBox "30 秒以上接続されない" Case 2 MsgBox "現在、回線に呼び出しがかかっている" Case 3 MsgBox "電話回線が接続されていない" Case 4 MsgBox "現在、接続中" Case 5 MsgBox "3 分以内に4回以上発信制御をした" Case -1 MsgBox "Dial Error" **End Select** 

## <u>1.3 音声を再生する</u>

SOAzCtl コントロールの使い方

SOAzCtl コントロールに対して音声案内したいメッセージを設定します。

SOAzCtl コントロールは、指定されたメッセージを接続中の相手先へ送出します。

詳しくは、VoicePlay メソッドの説明を参照してください。

#### Visual Basic プログラミング

ここでは、SOAzCtlコントロールをSOAzCtl1として説明します。

Msg\$ = "サンプルメッセージです。" If SOAzCtl1.VoicePlay(Msg\$) = True Then MsgBox "音声出力を開始しました。" Else MsgBox "VoicePlay Error" End If

## 1.4 トーン信号を取り込む

SOAzCtl コントロールの使い方

SOAzCtl コントロールは、音声案内メッセージ送出後に、相手先からの DTMF 信号 (プッシュボタンの信号)をキャッチすることができます。

音声案内メッセージの送出と相手先から DTMF 信号の受信を組み合わせれば 相手先と対話形式のオペレーションを簡単に実現できます。

詳しくは、Dtmf イベントの説明を参照してください。

Visual Basic プログラミング

ここでは、SOAzCtlコントロールをSOAzCtl1として説明します。

Private Sub SOAzCtl1\_**Dtmf**(strDtmf As Integer)

MsgBox CStr(strDtmf) & "が確認されました", vbInformation, "Dtmf イベント発生"

End Sub

| 1.5 電話を切る                                                                                |  |  |  |  |
|------------------------------------------------------------------------------------------|--|--|--|--|
| SOAzCtl コントロールの使い方                                                                       |  |  |  |  |
| SOAzCtl コントロールに対して回線切断を指示します。                                                            |  |  |  |  |
| SOAzCtl コントロールは、接続中の電話回線を切断させます。                                                         |  |  |  |  |
| 詳しくは、OnHook メソッドの説明を参照してください。                                                            |  |  |  |  |
| Visual Basic プログラミング                                                                     |  |  |  |  |
| ここでは、SOAzCtl コントロールを SOAzCtl1 として説明します。                                                  |  |  |  |  |
| If SOAzCtl1.OnHook() = True Then<br>MsgBox "回線を切断しました", vbOKOnly + vbInformation<br>Flse |  |  |  |  |
| MsgBox "OnHook Error", vbOKOnly + vbCritical, "回線切断エラー発生"<br>End If                      |  |  |  |  |
|                                                                                          |  |  |  |  |
|                                                                                          |  |  |  |  |
|                                                                                          |  |  |  |  |
|                                                                                          |  |  |  |  |
|                                                                                          |  |  |  |  |
|                                                                                          |  |  |  |  |
|                                                                                          |  |  |  |  |
|                                                                                          |  |  |  |  |

## <u>1.6 SOA-121zの状態を確認する</u>

SOAzCtl コントロールの使い方

SOA-121zの動作状態を SOAzCtl コントロールを介して確認することが できます。

SOAzCtl コントロールに対して状態確認を指示します。 SOAzCtl コントロールは、SOA-121z よりその時点の動作状態を取得します。

詳しくは、以下の動作状態確認メソッドの説明を参照してください。

- ・MonitorIn1 メソッド
- ・MonitorIn2 メソッド
- ・MonitorOut メソッド
- ・MonitorPower メソッド
- ・MonitorVoice メソッド

#### Visual Basic プログラミング

ここでは、SOAzCtlコントロールをSOAzCtl1とし 動作状態確認メソッドには、MonitorPowerを使用して説明します。

```
Ret% = SOAzCtl1.MonitorPower()
Select Case Ret%
Case 0
MsgBox "停電中"
Case 1
MsgBox "正常動作中"
Case -1
MsgBox "MonitorPower Error"
End Select
```

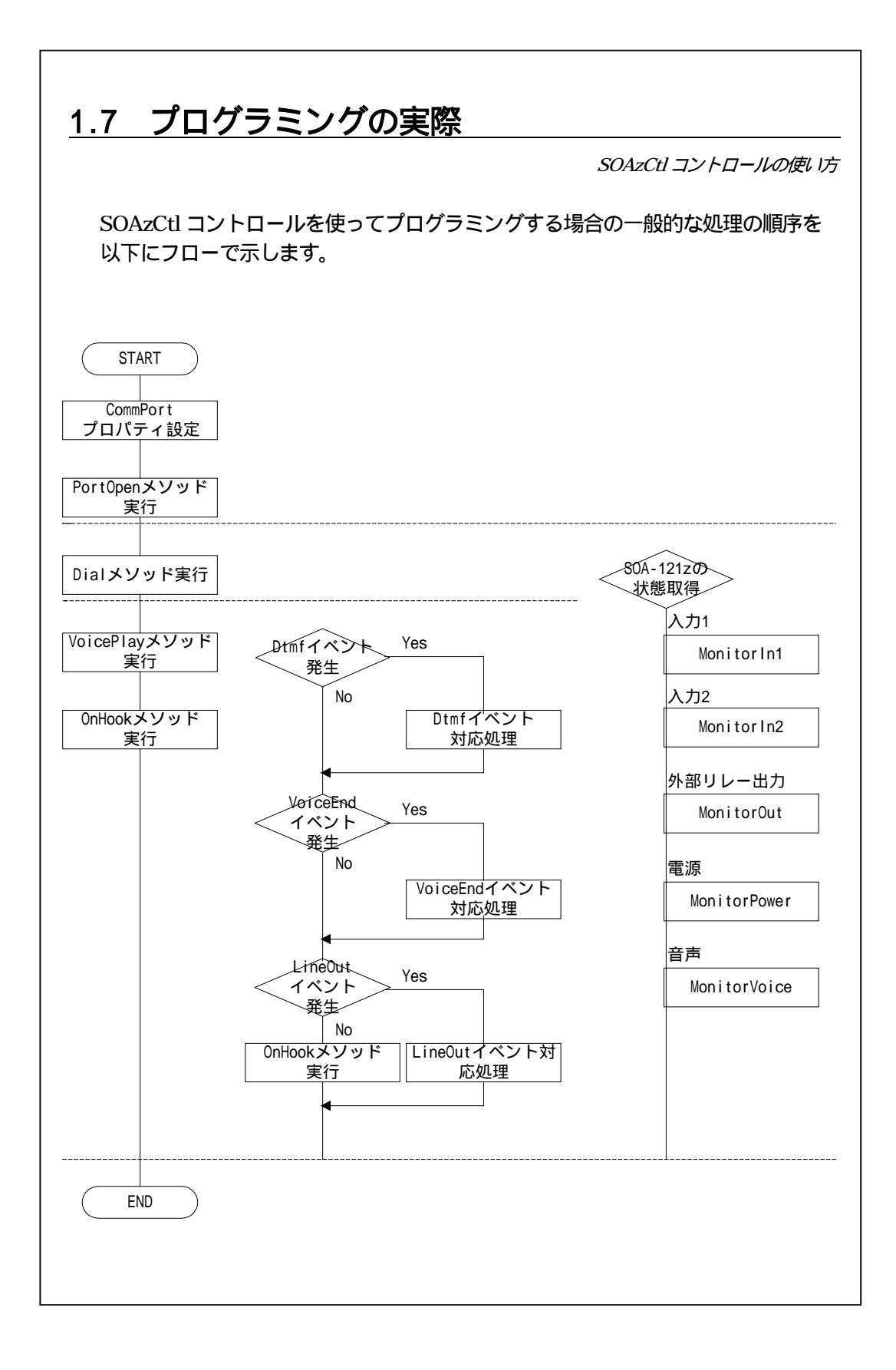

SOAzCtl コントロールの使い方

```
SOAzCtl コントロールを使ったプログラミングの例です。
Portno% = 1
Telno$ = "0888-12-3456"
```

Msg\$ = "サンプルプログラムです。"

```
If SOAzCtl1.PortOpen(Portno%) = True Then
   lblmsg.Caption = "ポートオープン成功"
   Ret% = SOAzCtl1.Dial(Telno$)
   Select Case Ret%
       Case 0
           lblmsg.Caption = "Dial 正常接続"
           If SOAzCtl1.VoicePlay(Msg$) = True Then
              lblmsg.Caption = "音声出力開始"
          Else
              lblmsg.Caption = "VoicePlay Error "
           End If
       Case 1
           lblmsg.Caption = "30 秒以上接続されない"
       Case 2
           lblmsg.Caption = "現在、回線に呼び出しがかかっている"
       Case 3
           lblmsg.Caption = "電話回線が接続されていない"
       Case 4
           lblmsg.Caption = "現在、接続中"
       Case 5
           lblmsg.Caption = "3 分以内に4回以上発信制御をした"
       Case -1
           lblmsg.Caption = "Dial Error"
   End Select
Else
   lblmsg.Caption = "PortOpen Error "
End If
次頁へ続く。
```

```
1.7 プログラミングの実際
```

SOAzCtl コントロールの使い方

前頁からの続き。

Private Sub SOAzCtl1\_**Dtmf**(strDtmf As Integer)

MsgBox CStr(strDtmf) & "が確認されました", vbInformation, "Dtmf イベント発生" End Sub

Private Sub SOAzCtl1\_LineOut() MsgBox "回線が開放されました", vbInformation, "LineOut イベント発生" End Sub

Private Sub SOAzCtl1\_**VoiceEnd**() If SOAzCtl1.OnHook = True Then MsgBox "回線を切断しました", vbInformation Else MsgBox "OnHook ERROR", vbCritical, "エラー発生" End If EndSub

このプログラムは「サンプルプログラムです。」と音声案内した後に一方的に 接続先から電話回線を切断します。

| 第2章 カス        | 、タムプロパティ              |    |
|---------------|-----------------------|----|
| <u>2.0 プロ</u> | パティー覧                 |    |
| SOAzCtl コン    | ・トロールがサポートするプロパティを示しま | す。 |
| プロパティー<br>名称  | 覧<br>機能               |    |
| CommPort      | 通信ポート番号の設定            |    |
|               |                       |    |
|               |                       |    |
|               |                       |    |
|               |                       |    |
|               |                       |    |
|               |                       |    |
|               |                       |    |
|               |                       |    |
|               |                       |    |
|               |                       |    |
|               |                       |    |

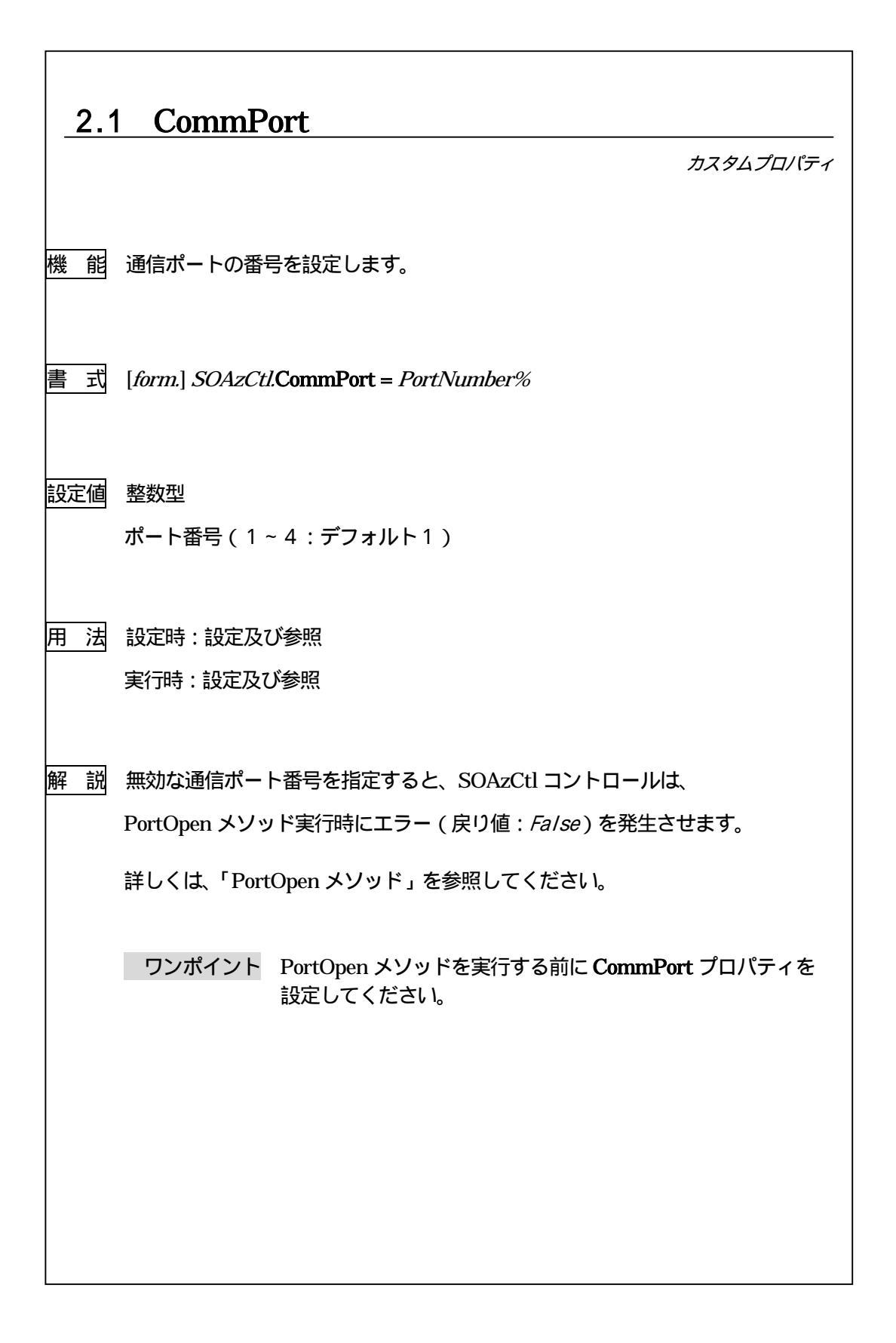

## 第3章 カスタムメソッド

## 3.0 メソッド一覧

SOAzCtl コントロールがサポートするメソッドを示します。 カスタムメッソドは、SOA-121zの制御や状態の取得、そして、 SOAzCtlコントロールを使用するにあたっての初期設定を行います。 本項では各メッソドについて詳細に説明します。

#### メソッド一覧

| 名称           | 機能                    |
|--------------|-----------------------|
| Dial         | 任電話番号への発信制御           |
| MonitorIn1   | SOA-121zの入力1の状態取得     |
| MonitorIn2   | SOA-121zの入力2の状態取得     |
| MonitorOut   | SOA-121zの外部リレー出力の状態取得 |
| MonitorPower | SOA-121zの電源状態の取得      |
| MonitorVoice | SOA-121zの音声状態の取得      |
| OnHook       | 電話回線の切断               |
| PortClose    | 使用する通信ポートをクローズ        |
| PortOpen     | 使用する通信ポートをオープン(初期設定)  |
| VoicePlay    | 音声の再生                 |

### 3.1 Dial

カスタムメソッド 機 能 SOA-121zから任意の電話番号へ発信制御を行います。 書式 ret% = [form.] SOAzCtl.Dial(DialNos) 引数 DialNos = 文字列型 [0~9][-][:]で構成された電話番号。 キャラクタで判断し、それ以外は無視されます。 また、有効な文字列は最大16文字とします。 戻り値 ret% = 整数型 0 正常に接続した 30秒以上接続されない 1 現在、回線に呼出がかかっている 2 3 電話回線が接続されていない 4 現在、接続中 5 3分以内に3回を越えて発信制御をした 取得失敗・ポート未オープン - 1 解 説 SOA-121z に対して相手先へ電話をかけ電話回線を接続するように指示します。

3.2 MonitorIn1 カスタムメソッド 機 能 SOA-121zの入力1の状態を取得します。 書 式 ret% = [form.] SOAzCtl.MonitorIn1 戻り値 ret% = 整数型 0 入力1 OFF 1 入力1 ON - 1 取得失敗・ポート未オープン 解 説 SOA-121zの外部入力1の状態を確認することができます。

3.3 MonitorIn2 カスタムメソッド 機 能 SOA-121zの入力2の状態を取得します。 書 式 ret% = [form.] SOAzCtl.MonitorIn2 戻り値 ret% = 整数型 *0* 入力2 OFF 1 入力2 ON - 1 取得失敗・ポート未オープン 解 説 SOA-121zの外部入力2の状態を確認することができます。

3.4 MonitorOut カスタムメソッド 機 能 SOA-121zの外部リレー出力の状態を取得します。 書 式 ret% = [form.] SOAzCtl.MonitorOut 戻り値 ret% = 整数型 *0* 外部リレー出力 OFF 1 外部リレー出力 ON - 1 取得失敗・ポート未オープン 解 説 SOA-121zの外部リレー出力の状態を確認することができます。

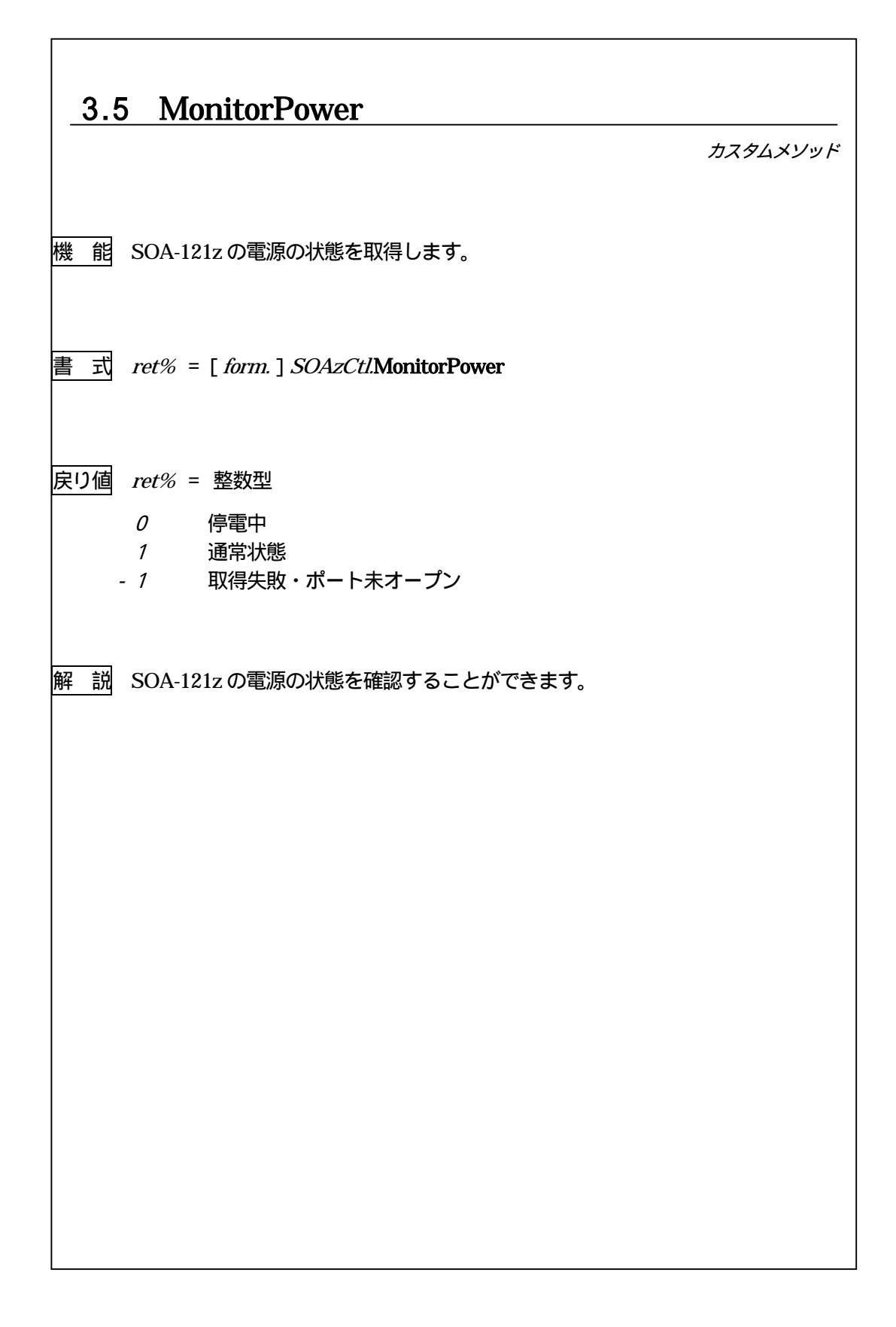

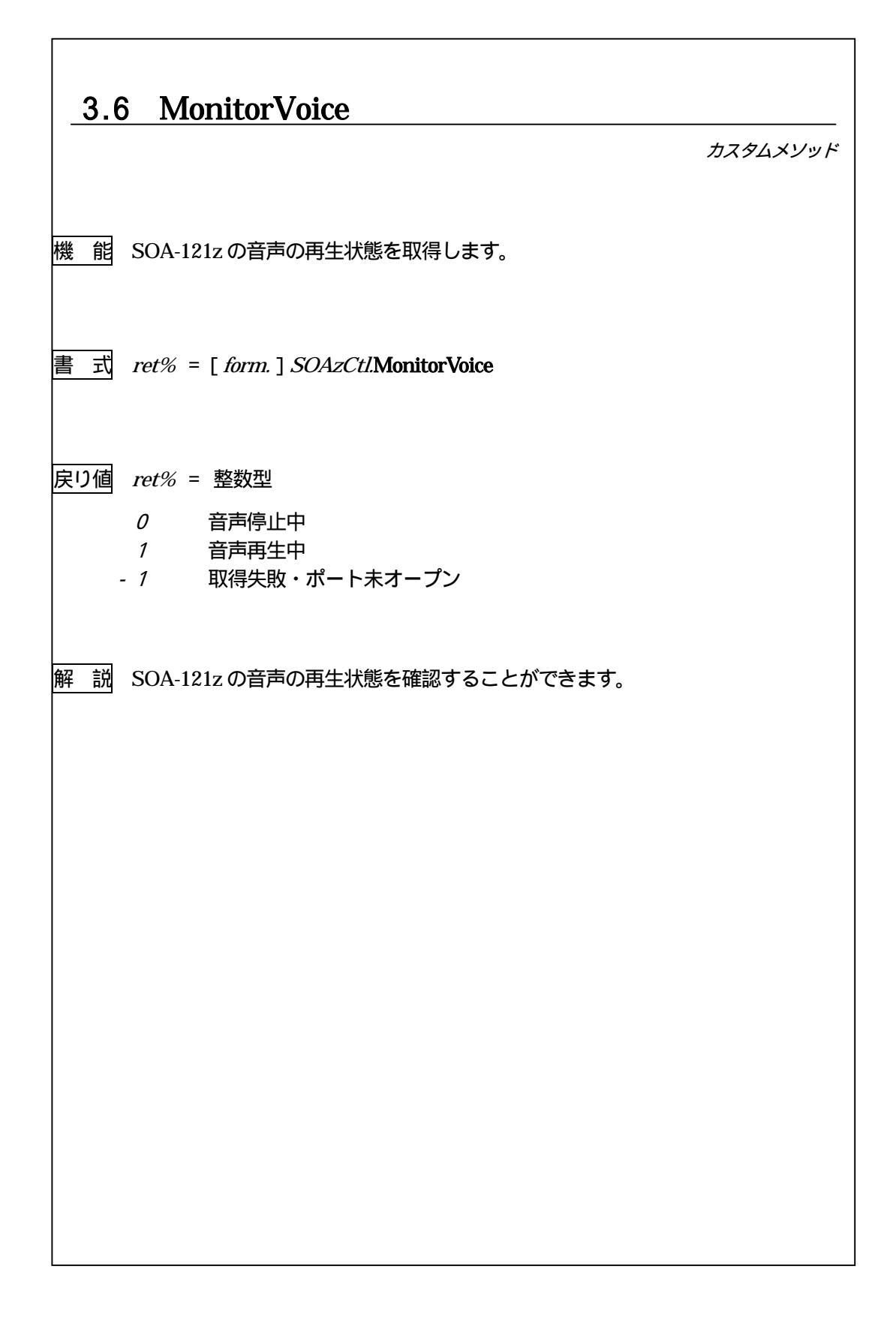

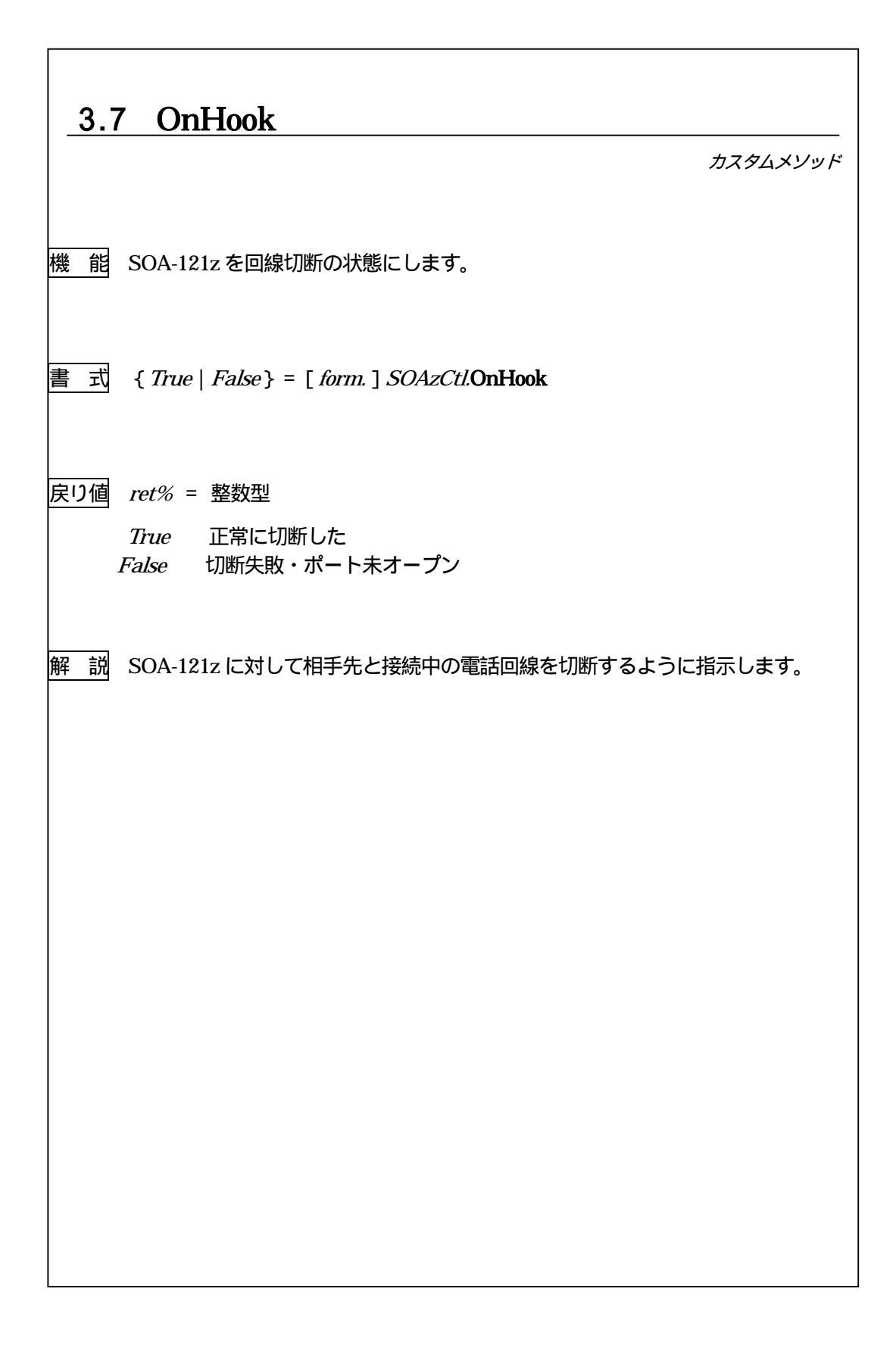

| 3.8 PortClose |                                                  |          |
|---------------|--------------------------------------------------|----------|
|               |                                                  | カスタムメソッド |
| 機能            | 通信ポートクローズします。                                    |          |
| 書式            | { True   False } = [ form. ] SOAzCtl.PortClose   |          |
| 戻り値           | 整数型<br><i>True</i> クローズ成功<br><i>False</i> クローズ失敗 |          |
| 解説            | SOA-121z が使用している通信ポートをクローズします。                   |          |
|               |                                                  |          |
|               |                                                  |          |
|               |                                                  |          |
|               |                                                  |          |
|               |                                                  |          |

Г

| 3.9 PortOpen |                                                                                                    |  |  |
|--------------|----------------------------------------------------------------------------------------------------|--|--|
|              | <u></u>                                                                                                    |  |  |
| 機能           | 使用する通信ポート番号を設定し、以下の設定で通信ポートをオープンします。<br>通 信 速 度 2,400bps<br>キャラクタ長 8bit<br>パリティビット 無し<br>ストップビット 1bit<br>通 信 方 式 調歩同期 |  |  |
| 書式           | { True   False } = [ form. ] SOAzCtl.PortOpen(PortNo%)                                                                |  |  |
| 引数           | <i>PortNo</i> % = 整数型<br>1 ~ 3 : オープンする通信ポートの番号                                                                       |  |  |
| 戻り値          | 整数型<br><i>True</i> オープン成功<br><i>False</i> オープン失敗                                                                      |  |  |
| 解説           | SOA-121z が使用する通信ポートをオープンします。<br>戻り値が <i>True</i> なら通信ポートは、使用可能な状態であり、<br>他のメソッドが使用することが可能となります。                       |  |  |
|              | ワンポイント 本メソッドを実行していない限り、他のメソッドの戻り値を<br>すべて失敗 (False)状態とします。                                                            |  |  |
|              |                                                                                                    |  |  |

ſ

| 3.4 | 10 VoicePlay                                                                              |
|-----|-------------------------------------------------------------------------------------------|
|     | カスタムメソッド                                                                                  |
|     |                                                                                           |
| 機能  | SOA-121z に任意の音声を出力します。                                                                    |
| 書式  | { True   False } = [ form. ] SOAzCtl.VoicePlay(MessageS)                                  |
| 引数  | Message 8 = 文字列型                                                                          |
|     | 出力させたい音声をテキスト形式で設定します。<br>テキスト内容はシフトJIS形式とし、設定することのできる文字列の<br>長さは、最大255 <b>バイト</b> 迄とします。 |
| 戻り値 | ret% = 整数型                                                                                |
|     | <i>True</i> 正常に音声出力を開始した<br><i>False</i> 再生失敗・ポート未オープン                                    |
| 解説  | SOA-121z に文章をテキスト形式で引き渡し、音声として再生させます。                                                     |
|     |                                                                                           |
|     |                                                                                           |
|     |                                                                                           |
|     |                                                                                           |
|     |                                                                                           |

| 第4章 | カスタムイベン | $\vdash$ |
|-----|---------|----------|
| 第4章 | カスタムイベン | $\vdash$ |

## <u>4.0 イベントー覧</u>

SOAzCtl コントロールがサポートするイベントを示します。

カスタムイベントは、SOA-121z において発生する各状態を 割り込み処理の発生によって知らせるものです。 本項では各イベントについて詳細に説明します。

イベント一覧

| 名称       | 機能                |
|----------|-------------------|
| Dtmf     | DTMF 信号が入力された時に発生 |
| LineOut  | 回線が開放された時に発生      |
| VoiceEnd | 音声出力が終了した時に発生     |

# 4.1 Dtmf 機 能 DTMF 信号が確認された時に発生します。 書 式 *SOAzCtl\_***Dtmf**(ByVal *DTMF%* as Integer) 引数 DTMF% = 整数型 受信した DTMF。 0~9、\*、#をASCII コード化したキャラクタの構成。 解 説 相手先より SOA-121z を介して DTMF 信号を受信した時点で発生します。 ワンポイント このイベントを使用することによって、例えば、 相手先より9#を受信した場合には、メッセージを再送出し、 0#を受信した場合には、回線を切断するといった機能を 実現することができます。

カスタムイベント

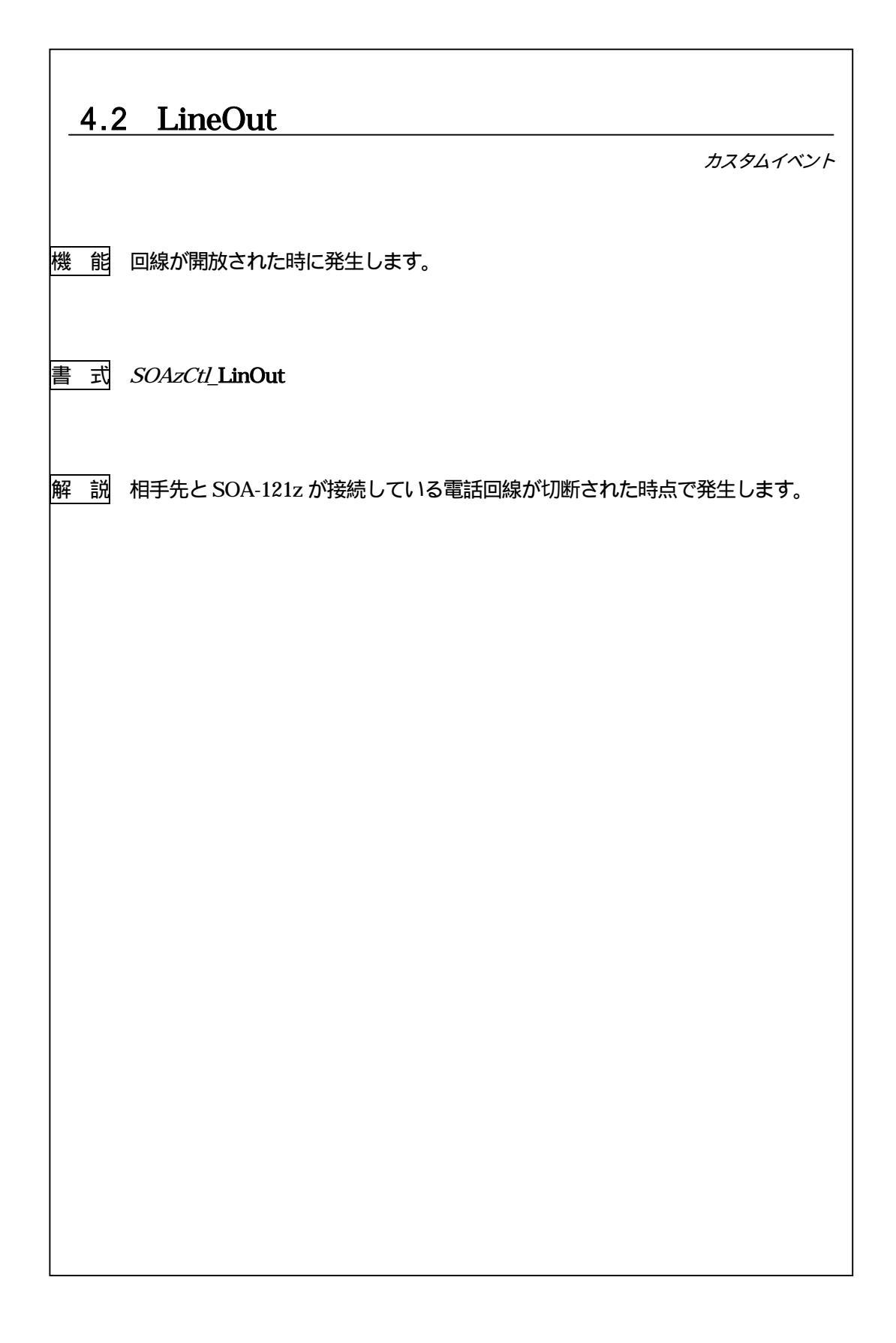

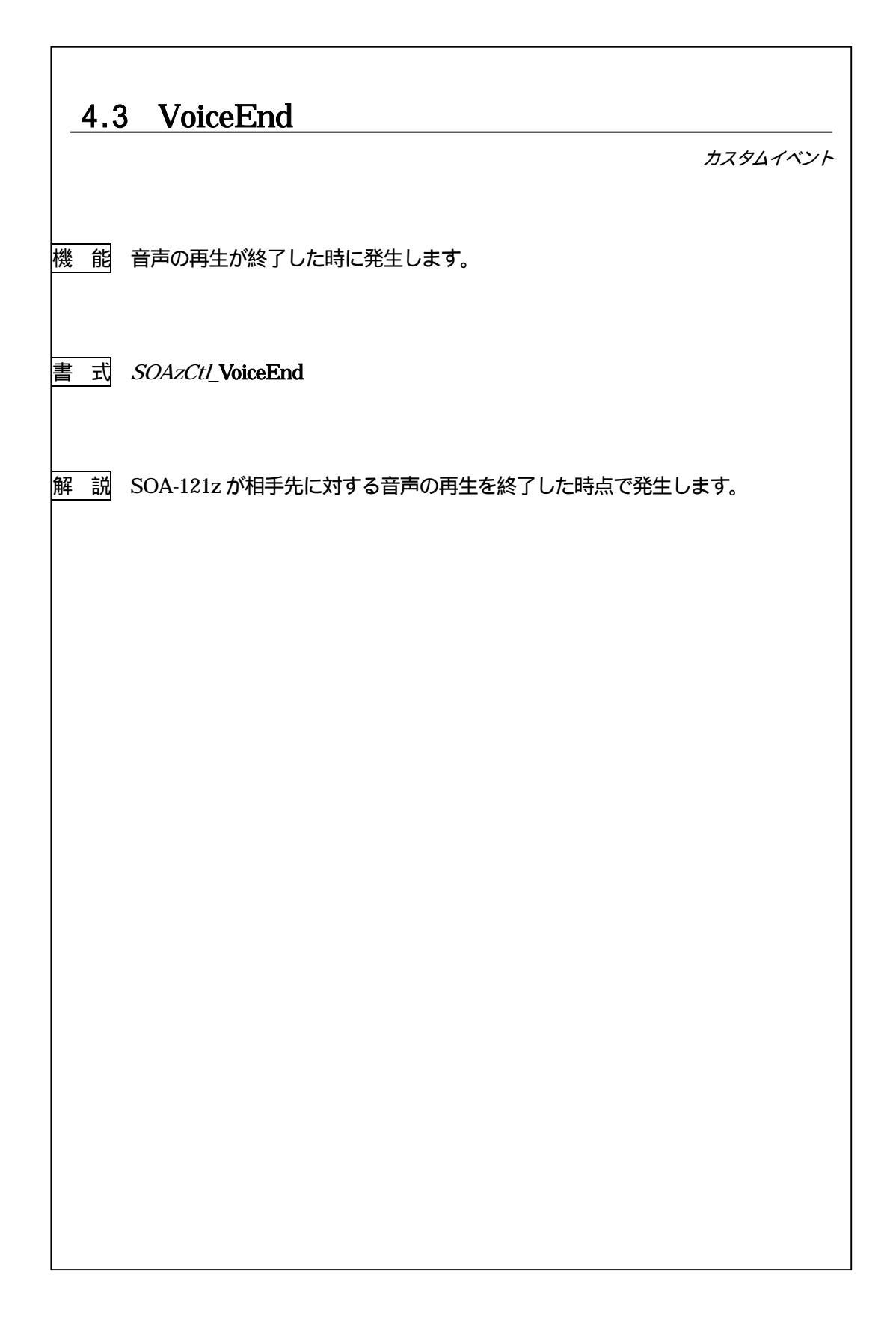

| 第3部 | ご参考までに |
|-----|--------|
|-----|--------|

第5章 SOA-121zのRS-232C 接続制御に関するご説明

#### 第5章 SOA-121zのRS-232C 接続制御に関するご説明

### 5.0 SOA-121z 制御コマンド一覧

本章では、SOAzCtlコントロールによるSOA-121zの制御方法をご説明します。

SOA-121z との RS-232C 接続通信については、音声終了コードを除き、全て ASCII コードを使用しています。 以降の説明は、それをすべてキャラクタで表現したものです。

各コマンドの末尾には、必ずデミリタとして CR・LF (0Dh・0Ah)を付加します。 また、SOA-121z から送られてくるレスポンスにもデミリタコードは付加されます。 但し、音声終了コードには、デミリタコードを付加しません。

コマンドの例

| 要求コマンド    | М     | 0     | Ν     | CR    | LF    |
|-----------|-------|-------|-------|-------|-------|
| ASCII ⊐−ド | (4D)h | (4F)h | (4E)h | (0D)h | (0A)h |

| 制御コマンド一覧表         |                                                             |                                                                                                    |                |  |
|-------------------|-------------------------------------------------------------|----------------------------------------------------------------------------------------------------|----------------|--|
| 機能                | 要求コマンド                                                      | 動作                                                                                                    | レスポンス          |  |
|                   | C Q (0~9,:)<br>[ 0 ~ 9 ]<br>通常のダイヤル<br>[ : ]<br>3.5 秒間の発信停止 | 正常接続                                                                                                    | LC             |  |
|                   |                                                             | 30秒以上接続なし                                                                                                    | C C 1          |  |
|                   |                                                             | 発信中に呼び出しあり                                                                                                    | C C 2          |  |
| 電話番号の発信           |                                                             | 回線がつながれていない                                                                                                    | C C 3          |  |
|                   |                                                             | 現在接続中                                                                                                    | C C 4          |  |
|                   |                                                             | 3 分以内に同じ電話番号に<br>4 回以上発信があった                                                                                      | DC***<br>*=残時間 |  |
|                   |                                                             | 回線が開放された                                                                                                    | LO             |  |
| 回線の切断             | ОН                                                          | 回線を開放する<br>OK レスポンス返信までに<br>3秒の時間がかかる。                                                                            | ОК             |  |
| 音声の再生準備           | PL                                                          | 正常動作                                                                                                    | O K            |  |
| 音声の停止             | (FF)h・(FF)h<br>このコードのみ 16 進数<br>(バイナリ)表示                    | 音声の停止                                                                                                    | ОК             |  |
| 第 2 PB トーン<br>の取込 |                                                             | PT0~9、#、*の取込( )                                                                                                   | PT*<br>*=DTMF  |  |
|                   |                                                             | 本機の状況確認<br>MON・n1・n2・n3・n4・n5                                                                                     | -              |  |
| 本機のモニタ            | MON                                                         | ・n1 入力 1 ON= 1 OFF= 0<br>・n2 入力 2 ON= 1 OFF= 0<br>・n3 停電 停電= 1 正常= 0<br>・n4 出力 ON= 1 OFF= 0<br>・n5 音声 再生= 1 停止= 0 |                |  |

 ( )無人の端末には、リダイヤル規制があり、3分以内に同じ番号に4回以上 電話をかけてはいけない決まりがあります。
 この端末 SOA-121z についても、その規定に基づき製作されています。

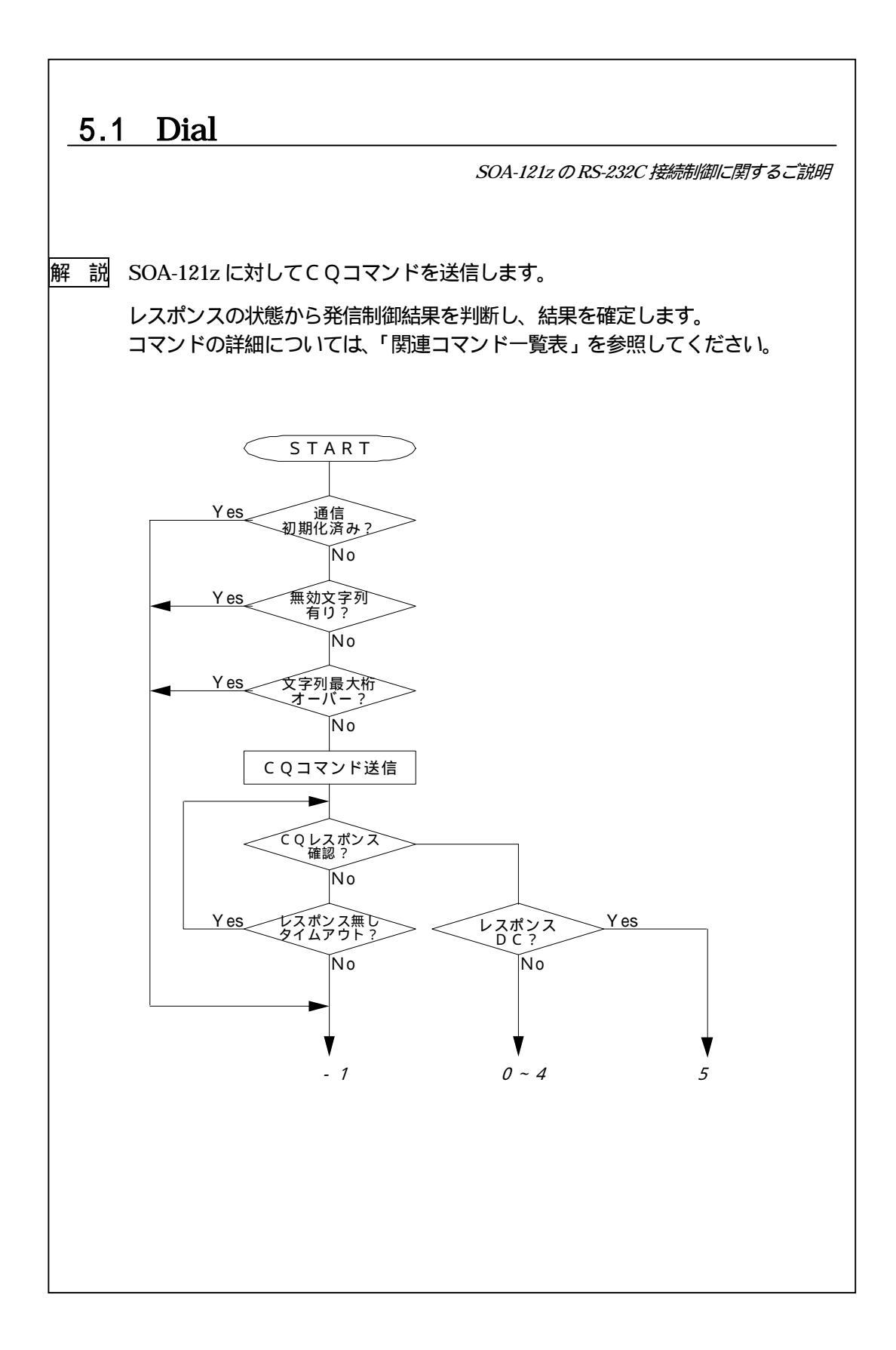

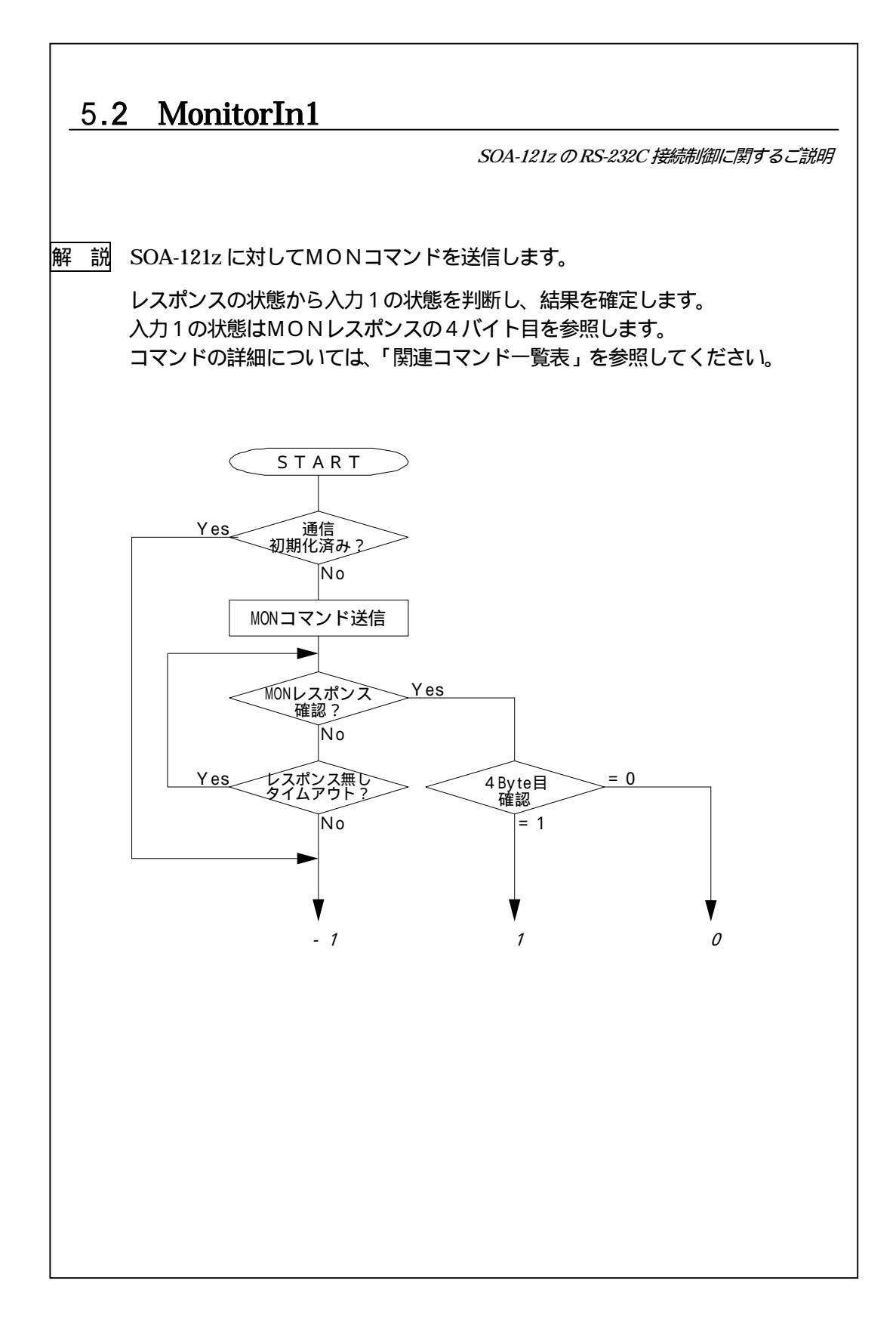

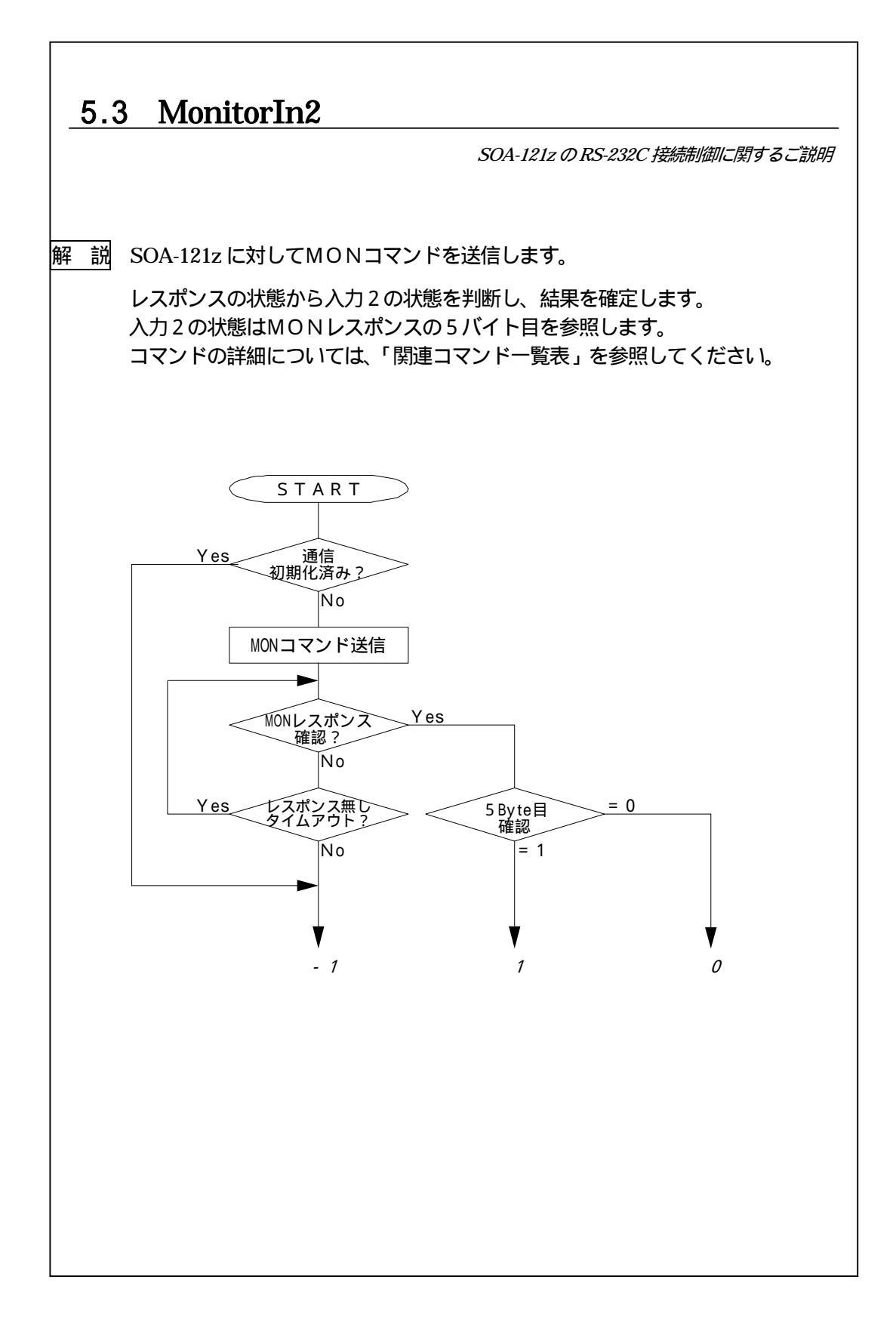

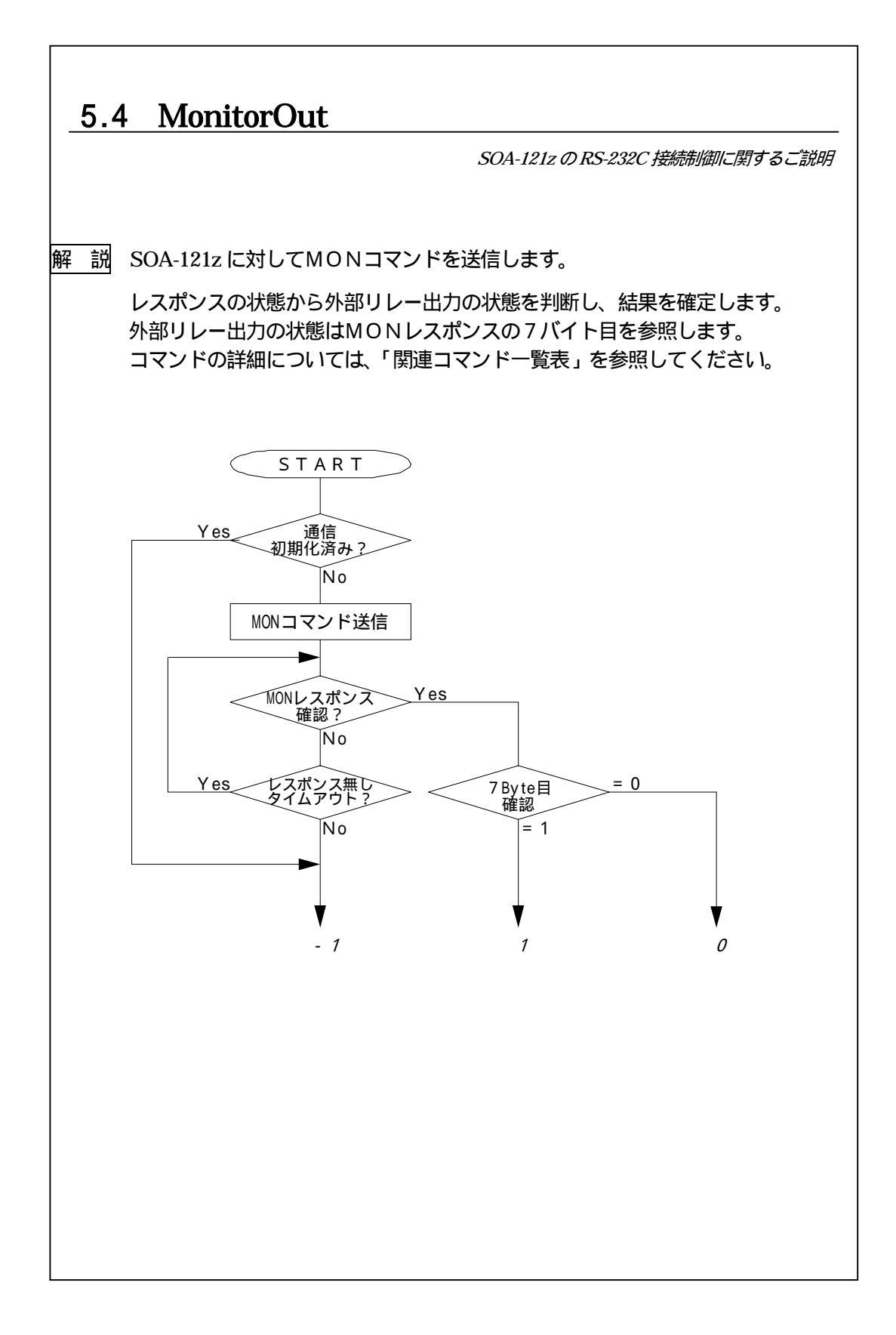

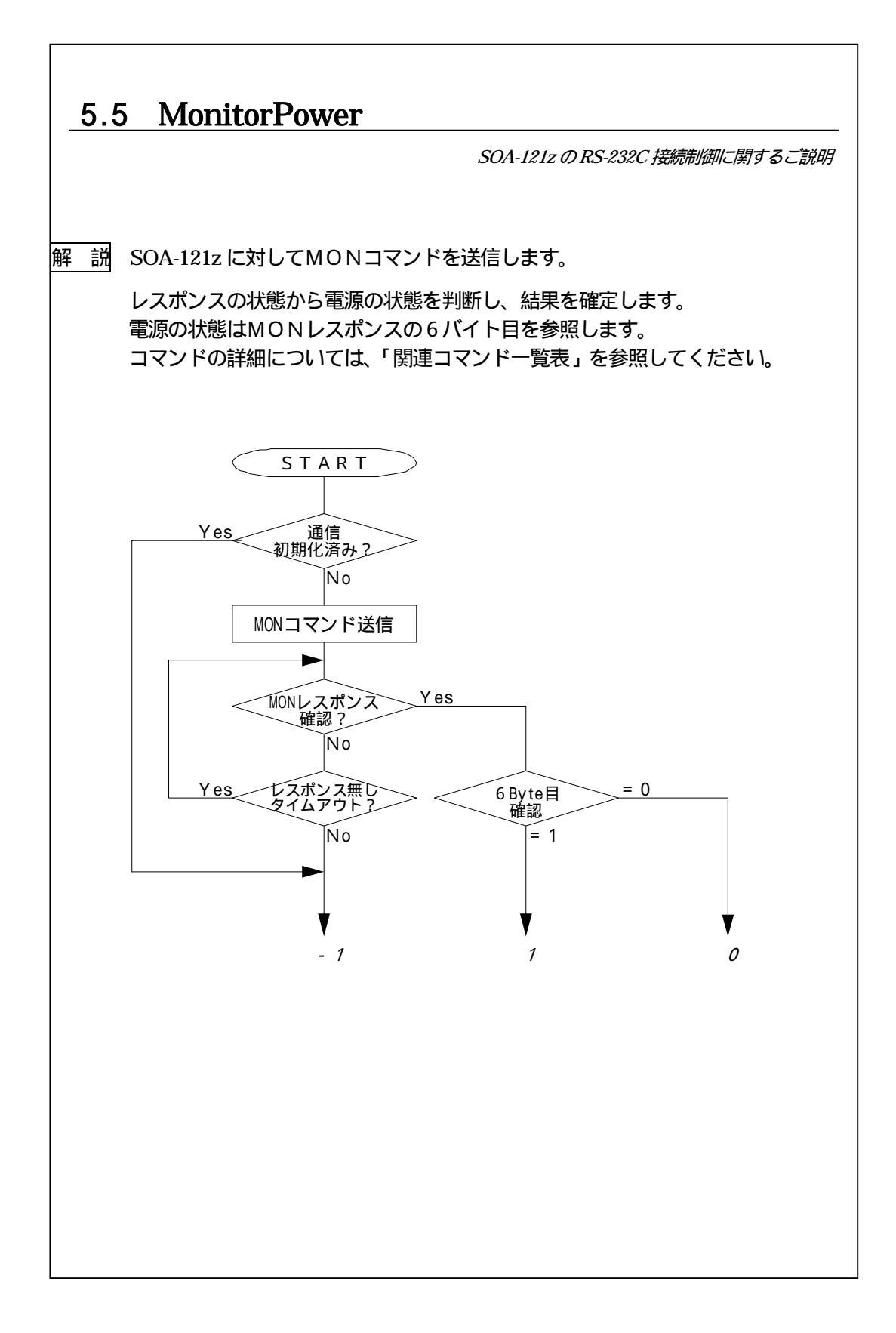

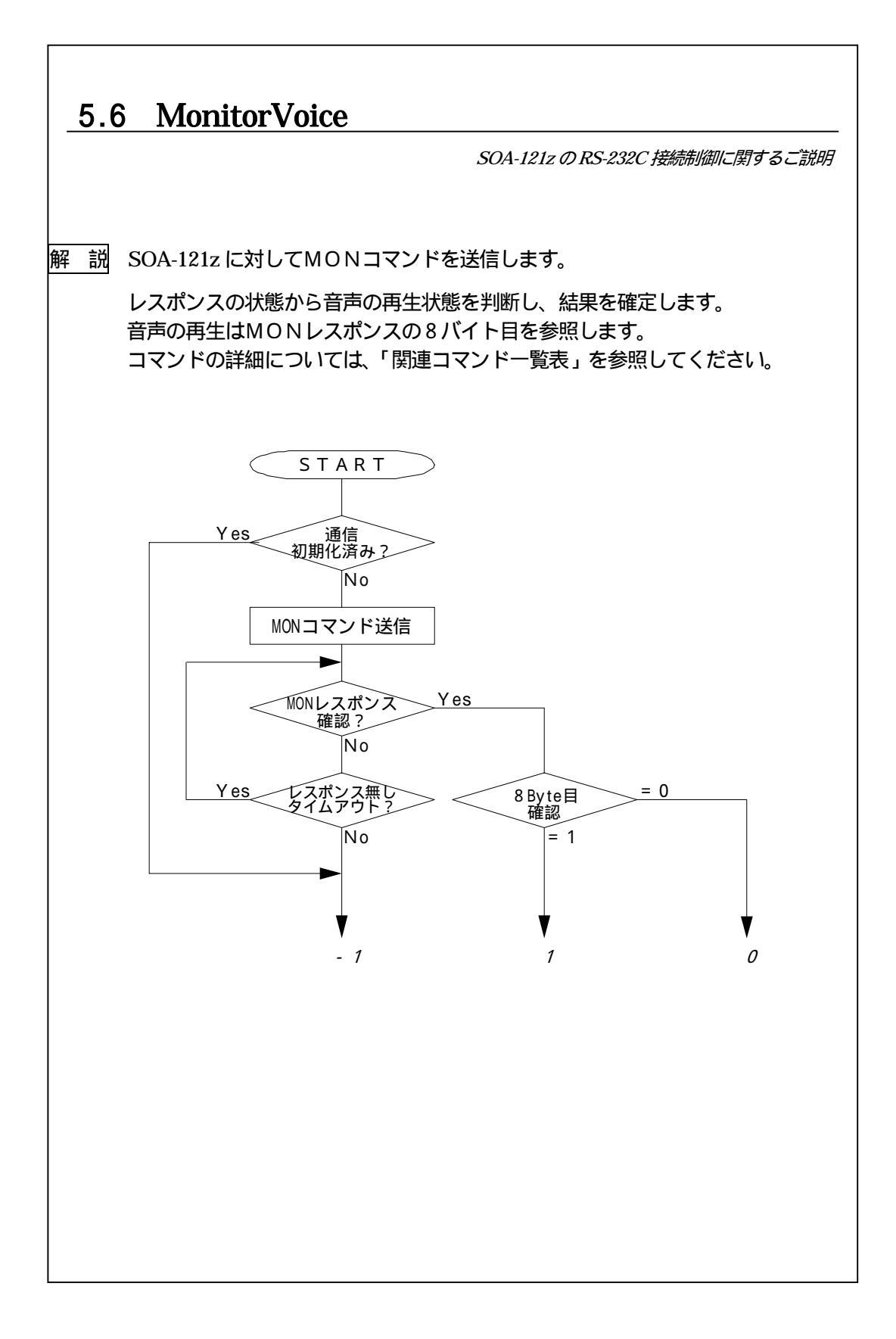

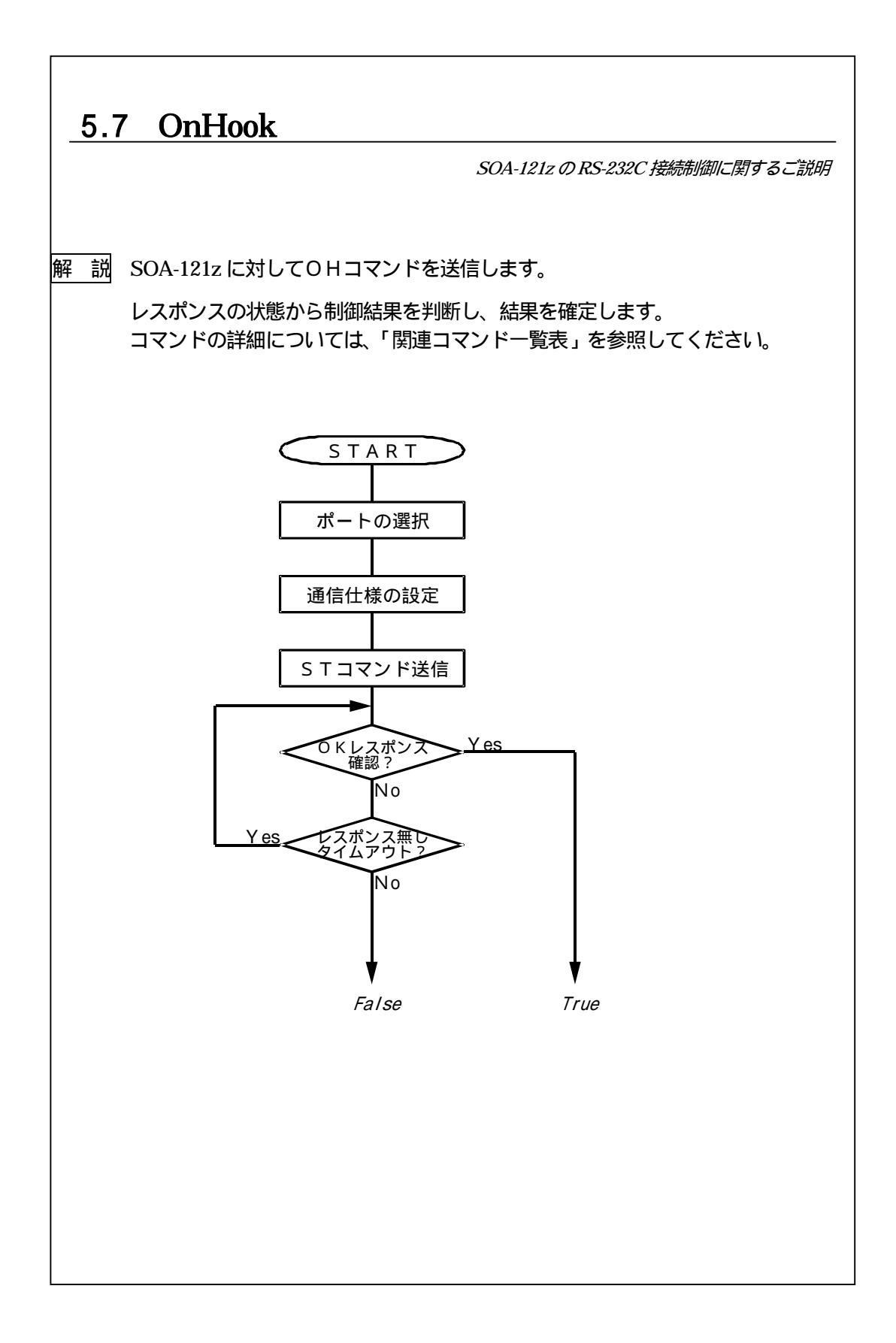

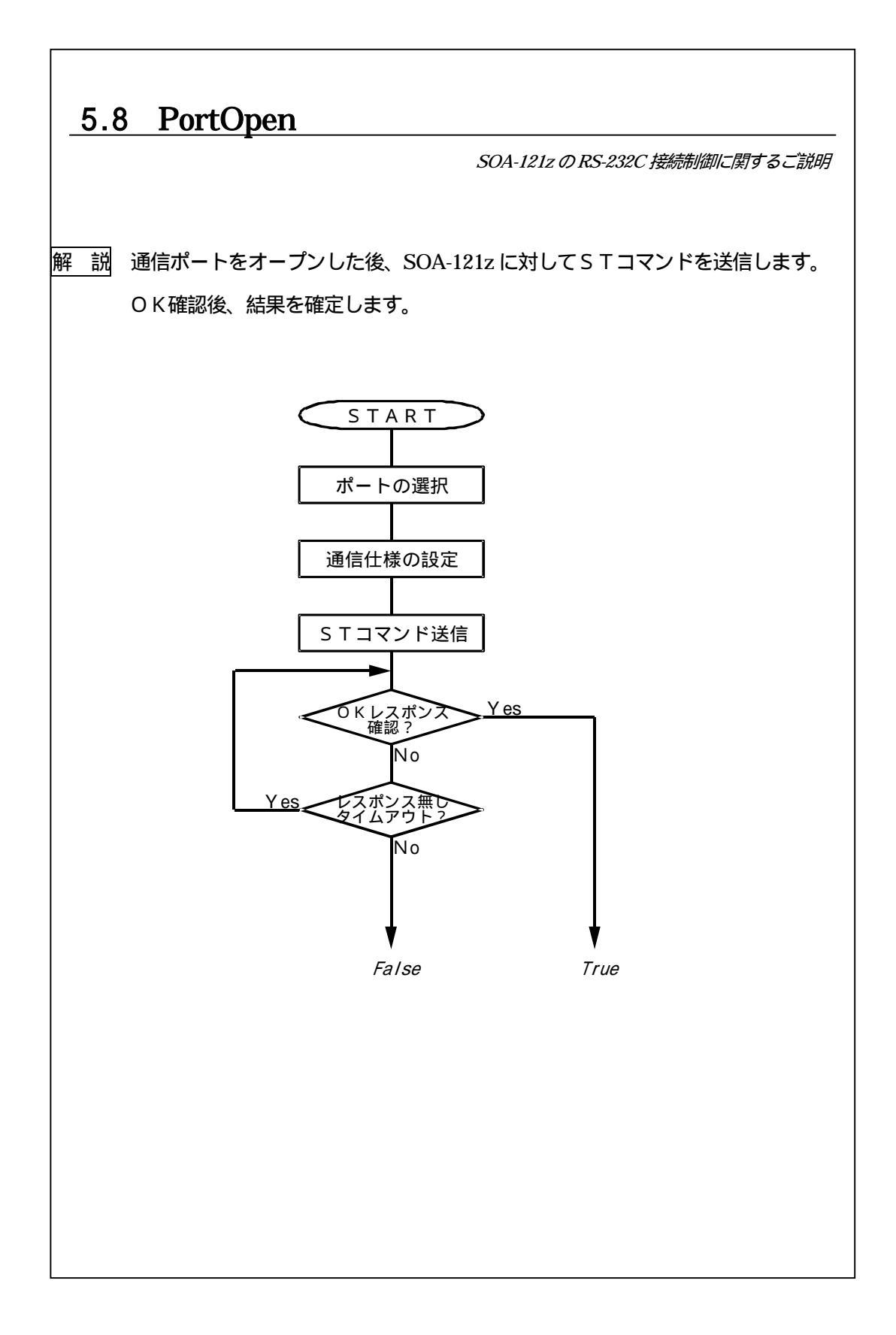

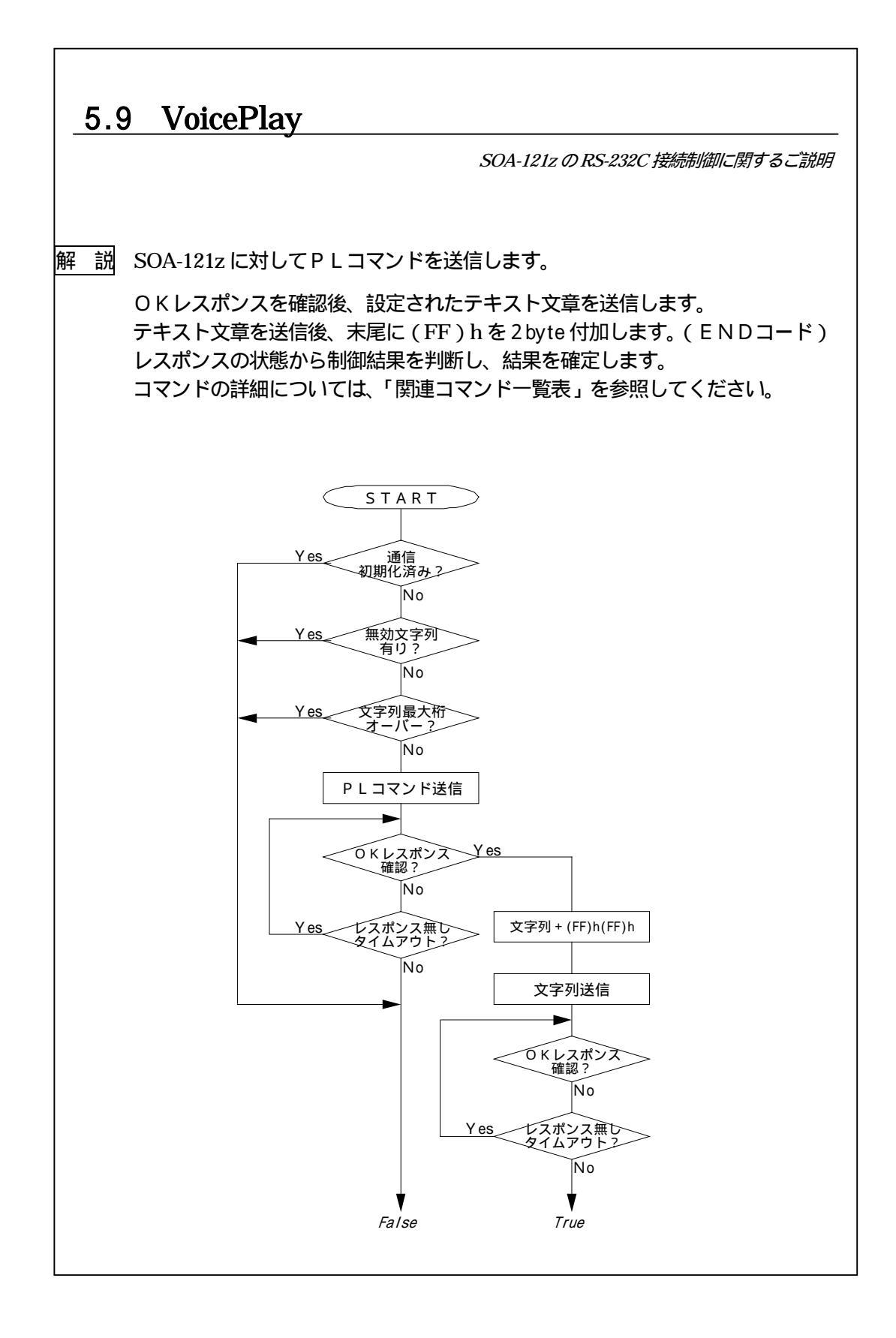

## 音声案内システム「しゃべりんこ」SOA-121z

SOAzCtl コントロール・リファレンスマニュアル

1998年10月1日 初版発行

発行 株式会社 システック

〒783-0006 高知県南国市篠原 1969-1 TEL 0888-64-0160 FAX 0888-64-0166 E-mail: sistec@mail.i-kochi.or.jp http: http://www.i-kochi.or.jp/hp/sistec